The Revere Group www.reveregroup.com

P 888 4REVERE P 888 473 8373

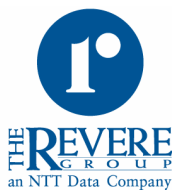

# **Oracle Business Intelligence PeopleSoft General Ledger Analytic Application Using 8.8 Adapters**

by Henry Klein and Vikas Agrawal The Revere Group, an NTT DATA Company

#### **EXECUTIVE SUMMARY**

With the many challenges clients face today, selecting and implementing business intelligence (BI) solutions can be overwhelming. As an Oracle/PeopleSoft Certified Partner for over 12 years, The Revere Group also understands the intrinsic business value of PeopleSoft applications for our customers. With vast industry experience in PeopleSoft and Oracle technology, we provide expertise in transaction processing, reporting and analytics best practices; with a goal of providing successful end-to-end business intelligence solutions.

This guide provides a consolidated and simplistic method to implementing Oracle Business Intelligence Analytic Applications using PeopleSoft source data. Here, we also provide tips and techniques for implementing Oracle Business Intelligence General Ledger Analytic Applications using PeopleSoft delivered 8.8 adapters, warehouse, reports and dashboards.

## **SECTION 1. PREREQUISITES**

#### Server Requirements/Preinstalled Software

Before installing and configuring the various components of Oracle Business Intelligence Applications, review the *Oracle Business Intelligence Application Installation and Configuration Guide* to determine if your system requirements meet general guidelines. This guide lists operating systems, driver and connectivity software requirements for each server. In some cases, an infrastructure/architecture review may be required if system requirements cannot be met. Below is the architecture that was setup in The Revere Group BI Lab.

### **OBIA/OBIEE** Architecture (Revere Group's BI Lab)

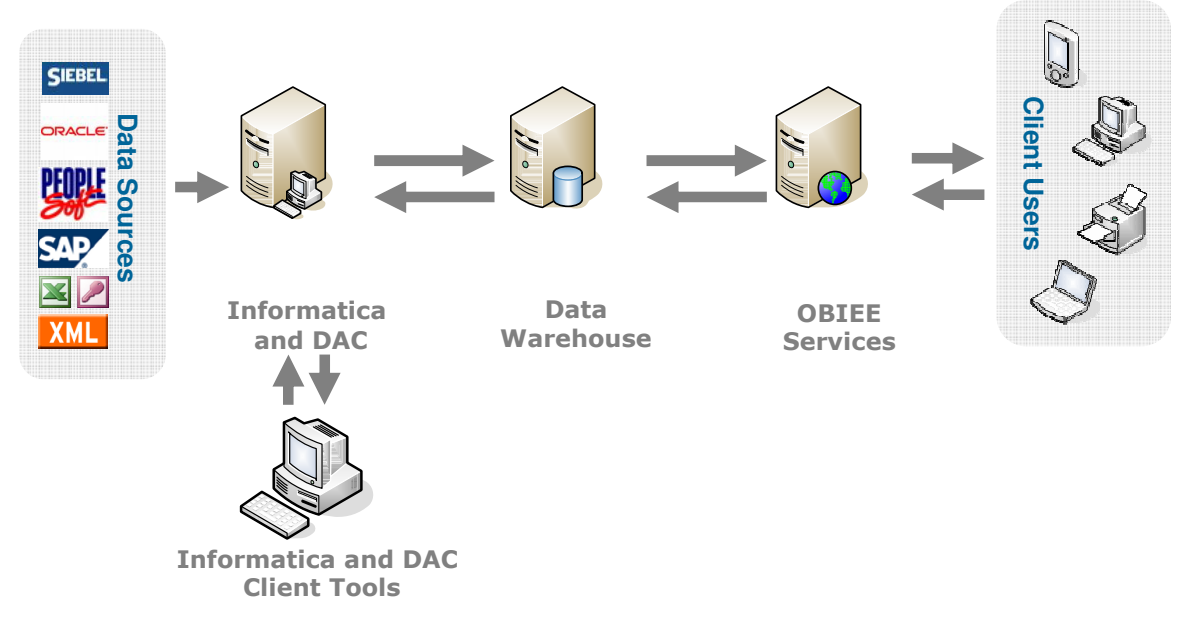

#### **Create Databases Instances**

Setup databases instance to store the following:

- Data Administration Console (DAC) Metadata Repository stores information used to manage and batch-process the ETLs
- Oracle Business Analytics Warehouse stores extracted data from source system
- Informatica Repository stores all of the Informatica object definitions for the ETL mappings that populate the Oracle Business Analytics Warehouse

# SECTION 2. INSTALL AND CONFIGURE INFRASTURCTURE

Before installing the Oracle Business Intelligence Applications, you will need to install the Oracle Business Intelligence Infrastructure and Java, as well as copy the Hibernate Libraries to run the DAC Server and DAC Client. Please refer to the *Oracle Business Intelligence Applications Installation and Configuration Guide* for details. To install and configure the infrastructure, complete the following steps:

- 1. Configure Informatica Once Informatica is installed, configure the Informatica Server and Repository.
- 2. Configure Data Administration Console In the DAC client, configure the DAC System Properties, Informatica Servers Properties and Physical Data Sources.

# SECTION 3. BUSINESS REQUIREMENTS and GAP FIT ANALYSIS

Define the following:

- Business, Data, Reporting and Analytic requirements
- Key Performance Indicators and Metrics
- Security matrix

Perform a GAP Fit Analysis – compare requirements against the extracted data from delivered ETL's and delivered reporting and analytics.

# SECTION 4. ANALYSIS AND DESIGN

Our approach to implementing General Ledger Analytics includes completing an analysis of the General Ledger objects, Account Dimensions and Balance Aggregate. These analyses as well as explanations for Group Account Configuration, Hierarchy Configuration and Extraction, and Security are listed below.

### **GL** Account Dimensions

GL Account Dimensions is a combination of chart fields provided by PeopleSoft Financials with names such as Account, Alternate Account, Operating Unit, Fund Code, Department, Budget Reference, etc. These chart fields are extracted from PeopleSoft and stored in generic columns called segments in the GL Account Dimension table. The file used to map charts fields is file\_glacct\_segment\_config\_psft.csv. A snapshot of the file is shown below.

| ROW_ID      | SEG1    | SEG2      | SEG3      | SEG4 | SEG5       | SEG6    |
|-------------|---------|-----------|-----------|------|------------|---------|
|             |         | Alternate | Operating | Fund |            | Program |
| 1           | Account | Account   | Unit      | Code | Department | Code    |
| AGGREGATION | Y       | Y         | Y         |      | Y          |         |

The above example uses six chart fields to analyze data. The first row in the file is the file header. The second row is designated for indicating which accounts to map to a segment. Depending on your source system setup, you may have more or less chart fields specified in your .CSV file.

# **GL Balance Aggregate**

Aggregation of GL Balance is based on the GL Accounts specified. For example, in the diagram above, the third row determines which account will be aggregated. Under each column you would like to have aggregated, a 'Y' should be marked. Based on that notation, only four segments will be aggregated. The results are placed in the GL Balance Aggregate table. You can only have up to six 'Ys' marked in the file. In order to bring aggregate balances over, customizations were needed.

## **Group Account Configuration**

PeopleSoft General Ledger Accounts are mapped to Group Account Number values. Mapping these values allows you to categorize your general ledger accounts into specific group account numbers. The file used to map group accounts is file\_group\_acct\_codes\_psft.csv. A snapshot of the file is shown below.

|               | FROM   |         |                |
|---------------|--------|---------|----------------|
| BUSINESS_UNIT | ACCT   | TO ACCT | GROUP_ACCT_NUM |
| US001         | 100000 | 110000  | AP             |
| US001         | 120000 | 120000  | AR             |
| US001         | 270000 | 270000  | PPAID EXP      |
| US001         | 540000 | 540000  | REVENUE        |
| US001         | 621000 | 621000  | CASH           |

The first row in the file is the file header. The second row shows the first mapped account. Here, accounts that range from 100000 to 110000, and that are associated with the business unit US001, are assigned to AP. In the third row, accounts that have a range of 120000 are assigned to AR. You can also assign new group account numbers.

### **Hierarchy Configuration and Extraction**

Oracle Business Intelligence Applications support the following PeopleSoft tree structure types and level types:

| Structure<br>Type | Support | Level Type           | Support |
|-------------------|---------|----------------------|---------|
| Winter Tree       | Y       |                      |         |
|                   |         | Strict-level<br>Tree | Y       |
| Detail Tree       | Y       |                      |         |
|                   |         | Loose-level          | Y       |
| Summary<br>Tree   | Y       | Tree                 |         |

The above functionality is supported by extracting the tree-related data from the source system followed by loading the flatten data into the hierarchy table. In order for these tasks to execute and load data in the hierarchy table, they will need to be activated. You can activate the tasks using the Data Administration Console (DAC). This will be explained in detail in Section 5.

If multiple trees need to be extracted and loaded into the data warehouse, a new mapping will need to be created for each tree. You will need to adjust the settings in Informatica Designer and add corresponding Sessions and Workflows in Informatica Workflow Manager. Refer to *Technical Note 680: Configuring and Customizing Financial Analytics for Oracle's PeopleSoft Enterprise Applications Versions 8.4 and 8.8 in Oracle Business Intelligence Applications Version 7.9.3.* 

# Security

It is beneficial to perform a security analysis to determine which levels of security would best fit business needs. Below are the key components to analyze:

- 1. User Security (Authentication of Users)
- 2. Authorization
  - Object Level Security
  - Data Level Security

**User Security** can be implemented in the following ways:

- Users in the OBIEE Administration Tool
- Authentication of users against an external database table
- Authentication of users against an LDAP server.

Authorization can be implemented by creating security groups in the OBIEE Administration Tool. Depending upon the users' role, Authorization at the Object Level controls the visibility to business logical objects (Subject Areas) and web objects like Dashboards, Answers, Reports, etc. The Data Level Security controls the user's visibility to the data at record level, based upon the association to data in the PeopleSoft Financial system. Data Level Security can be implemented in the following ways:

- Operating Unit-based Security Against PeopleSoft Financials
- Company Org-based Security Against PeopleSoft Financials
- Payables Org-based security Against PeopleSoft Financials
- Receivables Org-based Security Against PeopleSoft Financials
- SET ID-based Security Against PeopleSoft Financials

For more information on security implementation, refer to *The Technical Note* 682: *Implementing Security for Oracle's PeopleSoft Enterprise Applications in Oracle Business Intelligence Applications* 7.9.3 and the *Oracle Business Intelligence Server Administration Guide.* 

### SECTION 5. BUILD AND RUN DAC EXECUTION PLAN

As mentioned above, in order to execute the hierarchy tasks, they must be activated within the DAC. To activate these tasks, click the Design tab on the tool bar. Click on the Financials General Ledger Subject Area to activate these tasks for this subject area only. Next, click the Configuration tab on the bottom pane tab. Uncheck the Inactive box for the types of hierarchies you would like to bring into the warehouse. Lastly, save all changes.

| 😻 Data Warehouse Administration Console (                                                                                                | Consolidated AN 7.8 @ DAC2)                                                                                                    |                                |          |                    |                |                |        |  |  |
|----------------------------------------------------------------------------------------------------|----------------------------------------------------------------------------------------------------|--------------------------------|----------|--------------------|----------------|----------------|--------|--|--|
| File Views Tools Help                                                                                                    |                                                                                                    |                                |          |                    |                |                |        |  |  |
| Design Setup Execute New PSFT 8.8 🗸                                                                                                    |                                                                                                    |                                |          |                    |                |                | -      |  |  |
| Design     Subject Areas     Tenncials - Cost of Goods Sold     Tenncials - General Ledger     Financials - Group Account Number Clean L | Subject Areas Tables Indices Task Groups Tasks Configuration Tags Source System Parameters Source System Folders                                                                 |                                |          |                    |                |                |        |  |  |
|                                                                                                    | 🎦 New 🏕 Reference 🖬 Save 🏹 Undo 🏢 Deleb                                                                                                    | e 🞾 Query 🖞 Refresh 🥓 Assemble | All      |                    |                |                | 2 of 9 |  |  |
|                                                                                                    | Name Config                                                                                                    | guration Tag Tasks Only        |          | Last Designed      | Inactive       | Owner          | 1      |  |  |
|                                                                                                    | Financials - Cost of Goods Sold                                                                                                    |                                |          | 7/31/07 5:20:14 PM |                | PeopleSoft 8.8 |        |  |  |
| Financials - Payables     Financials - Receivables                                                                                       | Financials - General Ledger                                                                                                    |                                |          | 9/26/07 2:13:26 PM |                | New PSFT 8.8   |        |  |  |
| 🖶 🛅 Financials - Revenue                                                                                                    | Financials - Group Account Number Clean Up                                                                                                    |                                |          | 7/31/07 5:20:25 PM |                | PeopleSoft 8.8 |        |  |  |
| HR - Event Information                                                                                                    | Financials - Payables                                                                                                    |                                |          | 7/31/07 5:20:30 PM |                | PeopleSoft 8.8 |        |  |  |
| HR - Operation                                                                                                    | Financials - Receivables                                                                                                    |                                |          | 7/31/07 5:20:35 PM |                | PeopleSoft 8.8 |        |  |  |
| H - Payroll                                                                                                    | Financials - Revenue                                                                                                    |                                |          | 7/31/07 5:20:40 PM |                | PeopleSoft 8.8 |        |  |  |
| Indices                                                                                                    | HR - Event Information                                                                                                    |                                |          | 7/31/07 5:20:44 PM |                | PeopleSoft 8.8 |        |  |  |
| 🚊 🛄 Task Groups                                                                                                    | HR - Operation                                                                                                    |                                |          | 7/31/07 5:20:48 PM |                | PeopleSoft 8.8 |        |  |  |
| 🕀 🛄 Tasks                                                                                                    | HR - Payroll                                                                                                    |                                |          | 7/31/07 5:20:53 PM |                | PeopleSoft 8.8 |        |  |  |
|                                                                                                    | Etek Description   Teslis   Tables   Configuration Taps   Task Source Tables (RO)   Task Target Tables (RO)         Add/Remove     Save 🖕 Undo    Remove   Query    Refresh   Al |                                |          |                    |                |                | 4 of 4 |  |  |
|                                                                                                    | Name                                                                                                    | Include Tasks                  | Inactive | Context Disabled   | 0              | wner           |        |  |  |
|                                                                                                    | ETL Run Tasks                                                                                                    |                                |          |                    | Pec            | pleSoft 8.8    |        |  |  |
|                                                                                                    | Financials - Calculate GL Balance                                                                                                    |                                |          |                    | PeopleSoft 8.8 |                |        |  |  |
|                                                                                                    | PeopleSoft ¿ Populate Business Unit Related Hierarchies                                                                                                    |                                |          |                    | Peo            | PeopleSoft 8.8 |        |  |  |
|                                                                                                    | PeopleSoft - Populate Non Business Unit Related Hierarchie                                                                                                    | s 🔽                            |          |                    | Pec            | pleSoft 8.8    |        |  |  |
| < >                                                                                                    |                                                                                                    |                                |          |                    |                |                |        |  |  |

Since changes have been made to the subject area, you have to reassemble it. To do this, click Assemble. Once the subject area has been rebuilt, you can now build the execution plan. Click on the Execute tab. Click New and type the name for the execution plan.

| 🖉 Data Warehouse Administration Console (Consolidated AN 7.8 @ DAC2) |                                                                          |                       |                                        |                               |          |                               |  |  |
|----------------------------------------------------------------------|--------------------------------------------------------------------------|-----------------------|----------------------------------------|-------------------------------|----------|-------------------------------|--|--|
| File Views Tools Help                                                |                                                                          |                       |                                        |                               |          |                               |  |  |
| Design Setup Execute                                                 |                                                                          |                       |                                        |                               |          | -#                            |  |  |
| H Execute                                                            | Execution Plans Current Run Run History Scheduler                        |                       |                                        |                               |          |                               |  |  |
| Execution Plans     AGG     F89 GL Load                              | 📉 New 🔄 Save 🎝 Undo 🏢 Delete 💭 Query 🖏 Refresh 🔝 Run Now 🥒 Build 1 of 15 |                       |                                        |                               |          |                               |  |  |
|                                                                      | Name                                                                     | Full Load Always      | Keen Separate Refresh Dates            | Prune Days Last Designed      | Anabrze  | Analyze Truncated Tables Only |  |  |
| Financial88_Trees                                                    | Financials General Ledger                                                |                       |                                        | 30                            | This jes |                               |  |  |
| 🖶 📑 Financials - Group Account Number Clean L                        | AGG                                                                      | <b>V</b>              |                                        | 30 10/2/07 12:35:46           |          |                               |  |  |
| HINANCIAIS_PEOPleSoft 8.8                                            | F89_GL_Load                                                              |                       |                                        | 30 9/26/07 2:17:04 PM         |          |                               |  |  |
| Human Resources - PeopleSoft 8.8                                     | Financial88_Trees                                                        | <b>V</b>              |                                        | 30 10/25/07 7:31:34           | . 🔽      |                               |  |  |
| 🗈 🔚 Human Resources - Universal                                      | Financials - Group Account Number Clean Up 8.8                           |                       |                                        | 30 6/21/07 5:44:31 AM         |          |                               |  |  |
| B-B PS HR 8.8 - TREES                                                | Financials_PeopleSoft 8.8                                                | <b>V</b>              |                                        | 1 7/31/07 5:35:53 PM          | <b>V</b> |                               |  |  |
| PSF89_GL_L0ad_2     Supply Chain: Universal                          | HR_PS_Custom                                                             | <b>V</b>              |                                        | 30 11/18/07 11:39:5           |          |                               |  |  |
| 🖶 🚼 Universal Contact Center Telephony Analy                         | Human Resources - PeopleSoft 8.8                                         | <b>V</b>              |                                        | 30 11/15/07 1:14:47           | . 💌      |                               |  |  |
| 🗈 🔚 Universal Enterprise Sales                                       | Human Resources - Universal                                              |                       |                                        | 30 2/23/07 10:19:59           | . 💌      |                               |  |  |
| 🕒 🔡 Universal Enterprise Sales - Sales Only                          | PS HR 8.8 - TREES                                                        |                       |                                        | 30 11/28/07 6:35:45           | · 🔲      |                               |  |  |
| Current Run                                                          | PSF89_GL_Load_2                                                          |                       |                                        | 30 10/5/07 8:15:48 PM         |          |                               |  |  |
| 🗄 🛄 Scheduler                                                        | Supply Chain: Universal                                                  |                       |                                        | 30 5/30/07 9:48:12 PM         |          |                               |  |  |
|                                                                      |                                                                          |                       |                                        |                               |          |                               |  |  |
|                                                                      | Edit Description Subject Areas Parameters Preceding                      | Fasks Following Tasks | Ordered Tasks Immediate Dependencies A | Il Dependencies Refresh Dates |          |                               |  |  |
|                                                                      | * Name: * Prune Days:                                                    |                       |                                        |                               |          |                               |  |  |
|                                                                      | Financials General Ledger 30                                             |                       |                                        |                               |          |                               |  |  |
|                                                                      |                                                                          |                       |                                        |                               |          |                               |  |  |
|                                                                      | Full Load Always     Keep Separate Refresh Dates     Analyze             |                       |                                        |                               |          |                               |  |  |
|                                                                      |                                                                          |                       |                                        |                               |          |                               |  |  |
|                                                                      | Analyze Truncated Tables Only Drop/Create                                | Indices               | Inactive Inactive                      |                               |          |                               |  |  |
|                                                                      |                                                                          |                       |                                        |                               |          |                               |  |  |
|                                                                      | Save Ur                                                                  | do                    |                                        |                               |          |                               |  |  |
|                                                                      |                                                                          |                       |                                        |                               |          |                               |  |  |
|                                                                      |                                                                          |                       |                                        |                               |          |                               |  |  |
|                                                                      |                                                                          |                       |                                        |                               |          |                               |  |  |
|                                                                      |                                                                          |                       |                                        |                               |          |                               |  |  |
|                                                                      |                                                                          |                       |                                        |                               |          |                               |  |  |
|                                                                      |                                                                          |                       |                                        |                               |          |                               |  |  |
|                                                                      |                                                                          |                       |                                        |                               |          |                               |  |  |
|                                                                      |                                                                          |                       |                                        |                               |          |                               |  |  |
|                                                                      |                                                                          |                       |                                        |                               |          |                               |  |  |
| <                                                                    |                                                                          |                       |                                        |                               |          |                               |  |  |

Click the Subject Area Tab. Add the General Ledger Subject Area to the Execution Plan. Click Save.

| 🖉 Data Warehouse Administration Console (                                             | Consolidated AN 7.8 @ DAC2)                        |                                                                                                    |                                        |                               |          |                               |  |  |
|---------------------------------------------------------------------------------------|----------------------------------------------------|----------------------------------------------------------------------------------------------------|----------------------------------------|-------------------------------|----------|-------------------------------|--|--|
| File Views Tools Help                                                                 |                                                    |                                                                                                    |                                        |                               |          |                               |  |  |
| Design Setup Execute                                                                  |                                                    |                                                                                                    |                                        |                               |          | -                             |  |  |
| Execute                                                                               | Execution Plans Current Run Run History Scheduler  |                                                                                                    |                                        |                               |          |                               |  |  |
|                                                                                       | 🎦 New 🖬 Save 🎝 Undo 🏢 Delete 🎾 Query 🤅             | 1 of 15                                                                                                    |                                        |                               |          |                               |  |  |
| 🖶 🚍 F89_GL_Load                                                                       | Name                                               | Full Load Always                                                                                                    | Keep Separate Refresh Dates            | Prune Days Last Designed      | Analyze  | Analyze Truncated Tables Only |  |  |
| <ul> <li>EnancialS8_Trees</li> <li>EnancialS8_Crown Account Number Clean L</li> </ul> | Financials General Ledger                          | ✓                                                                                                    |                                        | 30                            |          |                               |  |  |
| Financials PeopleSoft 8.8                                                             | AGG                                                | Image: A start and a start a start |                                        | 30 10/2/07 12:35:46           |          |                               |  |  |
| HR_P5_Custom                                                                          | F89_GL_Load                                        |                                                                                                    |                                        | 30 9/26/07 2:17:04 PM         |          |                               |  |  |
| 🖶 🔡 Human Resources - PeopleSoft 8.8                                                  | Financial88_Trees                                  | ✓                                                                                                    |                                        | 30 10/25/07 7:31:34           | <b>V</b> |                               |  |  |
| 🖶 📇 Human Resources - Universal                                                       | Financials - Group Account Number Clean Up 8.8     |                                                                                                    |                                        | 30 6/21/07 5:44:31 AM         |          | ×                             |  |  |
| PS HR 8.8 - TREES                                                                     | Financials_PeopleSoft 8.8                          | ✓                                                                                                    |                                        | 1 7/31/07 5:35:53 PM          | <b>V</b> |                               |  |  |
| Supply Chain: Universal                                                               | HR_PS_Custom                                       | <b>V</b>                                                                                                    |                                        | 30 11/18/07 11:39:5           |          |                               |  |  |
| Hand Supply Chain Conterts and Contert Telephony Analyl                               | Human Resources - PeopleSoft 8.8                   | <b>V</b>                                                                                                    |                                        | 30 11/15/07 1:14:47           | <b>V</b> |                               |  |  |
| 🖶 🔚 Universal Enterprise Sales                                                        | Human Resources - Universal                        |                                                                                                    |                                        | 30 2/23/07 10:19:59           | <b>V</b> |                               |  |  |
| 🖶 🔚 Universal Enterprise Sales - Sales Only                                           | PS HR 8.8 - TREES                                  | <b>V</b>                                                                                                    |                                        | 30 11/28/07 6:35:45           |          |                               |  |  |
| 🕀 - 🛄 Current Run                                                                     | PSF89_GL_Load_2                                    |                                                                                                    |                                        | 30 10/5/07 8:15:48 PM         |          |                               |  |  |
| Run History                                                                           | Supply Chain: Universal                            |                                                                                                    |                                        | 30 5/30/07 9:48:12 PM         | <b>V</b> |                               |  |  |
| E Drieddiel                                                                           | <                                                  |                                                                                                    |                                        |                               |          | >                             |  |  |
|                                                                                       | Edit Description Subject Areas Parameters Precedin | g Tasks Following Tasks                                                                                                    | Ordered Tasks Immediate Dependencies A | Il Dependencies Refresh Dates |          |                               |  |  |
|                                                                                       | 🛛 Add/Remove 📺 Remove 🎾 Query 🐒 Refresh            |                                                                                                    |                                        |                               |          | 0 of 1                        |  |  |
|                                                                                       | Subject Area                                       |                                                                                                    | Source System                          |                               |          |                               |  |  |
|                                                                                       | Financials - General Ledger                        |                                                                                                    |                                        |                               |          |                               |  |  |
|                                                                                       |                                                    |                                                                                                    |                                        |                               |          |                               |  |  |
|                                                                                       |                                                    |                                                                                                    |                                        |                               |          |                               |  |  |
|                                                                                       |                                                    |                                                                                                    |                                        |                               |          |                               |  |  |
|                                                                                       |                                                    |                                                                                                    |                                        |                               |          |                               |  |  |
|                                                                                       |                                                    |                                                                                                    |                                        |                               |          |                               |  |  |
|                                                                                       |                                                    |                                                                                                    |                                        |                               |          |                               |  |  |
|                                                                                       |                                                    |                                                                                                    |                                        |                               |          |                               |  |  |
|                                                                                       |                                                    |                                                                                                    |                                        |                               |          |                               |  |  |
|                                                                                       |                                                    |                                                                                                    |                                        |                               |          |                               |  |  |
|                                                                                       |                                                    |                                                                                                    |                                        |                               |          |                               |  |  |
|                                                                                       |                                                    |                                                                                                    |                                        |                               |          |                               |  |  |
|                                                                                       |                                                    |                                                                                                    |                                        |                               |          |                               |  |  |
|                                                                                       |                                                    |                                                                                                    |                                        |                               |          |                               |  |  |
|                                                                                       |                                                    |                                                                                                    |                                        |                               |          |                               |  |  |
| < >                                                                                   |                                                    |                                                                                                    |                                        |                               |          |                               |  |  |

Click the Parameters Tab. Click Generate to generate runtime parameters. For each data source type, enter the appropriate name in the value field. Click Save.

| 😻 Data Warehouse Administration Console (                                                         | Consolidated AN 7.8 @ DAC2)                                                                                                    |                  |                             |                          |           |                               |  |  |
|---------------------------------------------------------------------------------------------------|----------------------------------------------------------------------------------------------------|------------------|-----------------------------|--------------------------|-----------|-------------------------------|--|--|
| File Views Tools Help                                                                             |                                                                                                    |                  |                             |                          |           |                               |  |  |
| Design Setup Execute                                                                              |                                                                                                    |                  |                             |                          |           | -                             |  |  |
| 문 Execute<br>- 그 Execution Plans<br>글 A/S<br>- 글 A/S<br>- 글 Play GL_Load<br>- 글 Financial88_Trees | Execution Plans Current Run Run History Scheduler                                                                                                    |                  |                             |                          |           |                               |  |  |
|                                                                                                   | 👔 New 🖃 Save 🎝 Undo 🏢 Delete 🎾 Query 🖏 Refresh 🗽 Run Now 🥓 Build 1 of 15                                                                                                   |                  |                             |                          |           |                               |  |  |
|                                                                                                   | Name                                                                                                    | Full Load Always | Keen Senarate Refresh Dates | Prune Days Last Designed | Analyze   | Analyze Truncated Tables Only |  |  |
|                                                                                                   | Financials General Ledger                                                                                                    |                  |                             | 31                       | TTIGI JEO |                               |  |  |
| 😨 🛅 Financials - Group Account Number Clean L                                                     | AGG                                                                                                    | V                |                             | 30 10/2/07 12:35:46      |           |                               |  |  |
| HIP PS Custom                                                                                     | F89_GL_Load                                                                                                    | V                |                             | 30 9/26/07 2:17:04 PM    |           |                               |  |  |
| Human Resources - PeopleSoft 8.8                                                                  | Financial88_Trees                                                                                                    |                  |                             | 30 10/25/07 7:31:34      |           |                               |  |  |
| 🕀 🧮 Human Resources - Universal                                                                   | Financials - Group Account Number Clean Up 8.8                                                                                                    |                  |                             | 30 6/21/07 5:44:31 AM    |           |                               |  |  |
| PS HR 8.8 - TREES                                                                                 | Financials_PeopleSoft 8.8                                                                                                    |                  |                             | 1 7/31/07 5:35:53 PM     | <b>V</b>  |                               |  |  |
| P5F89_GL_L0ad_2                                                                                   | HR_PS_Custom                                                                                                    |                  |                             | 30 11/18/07 11:39:5      |           |                               |  |  |
| Universal Contact Center Telephony Analyl                                                         | Human Resources - PeopleSoft 8.8                                                                                                    | <b>~</b>         |                             | 30 11/15/07 1:14:47      | <b>V</b>  |                               |  |  |
| 🕞 🧮 Universal Enterprise Sales                                                                    | Human Resources - Universal                                                                                                    |                  |                             | 30 2/23/07 10:19:59      | <b>V</b>  |                               |  |  |
| 🚊 🔚 Universal Enterprise Sales - Sales Only                                                       | PS HR 8.8 - TREES                                                                                                    |                  |                             | 30 11/28/07 6:35:45      |           |                               |  |  |
| E - Current Run                                                                                   | PSF89_GL_Load_2                                                                                                    | ✓                |                             | 30 10/5/07 8:15:48 PM    |           |                               |  |  |
| B- Scheduler                                                                                      | Supply Chain: Universal                                                                                                    |                  |                             | 30 5/30/07 9:48:12 PM    | <b>V</b>  |                               |  |  |
|                                                                                                   |                                                                                                    |                  |                             |                          |           |                               |  |  |
|                                                                                                   | Comparison Subject Areas     Parameters     Prevention Tasks     Following Tasks     Condensed Tasks     Tomondiate Dependencies     All Dependencies     All Dependencies |                  |                             |                          |           |                               |  |  |
|                                                                                                   | I Save juliour di Berede / Generate 1066                                                                                                    |                  |                             |                          |           |                               |  |  |
|                                                                                                   | Type Name                                                                                                    |                  | Value                       | Source System            |           |                               |  |  |
|                                                                                                   | DATASOURCE DBConnect                                                                                                    | ion_OLAP         | Datawarehouse               | New PSFT 8.8             |           |                               |  |  |
|                                                                                                   | DATASOURCE FlatFileCon                                                                                                    | inection         | PSFT_8_8_Flatfile           | New PSFT 8.8             |           |                               |  |  |
|                                                                                                   | DATASOURCE DBConnect                                                                                                    | tion_OLTP        | PSFT_8_8_FINSCM             | New PSFT 8.8             |           |                               |  |  |
|                                                                                                   | FOLDER PLP                                                                                                    |                  | PLP New PSFT 8.8            |                          |           |                               |  |  |
|                                                                                                   | FOLDER SILOS                                                                                                    |                  | SILOS                       | New PSFT 8.8             |           |                               |  |  |
|                                                                                                   | FOLDER SDE_PSFT                                                                                                    | _88_Adaptor      | SDE_PSFT_88_Adaptor         | New PSFT 8.8             |           |                               |  |  |
|                                                                                                   |                                                                                                    |                  |                             |                          |           |                               |  |  |
|                                                                                                   |                                                                                                    |                  |                             |                          |           |                               |  |  |
|                                                                                                   |                                                                                                    |                  |                             |                          |           |                               |  |  |
|                                                                                                   |                                                                                                    |                  |                             |                          |           |                               |  |  |
|                                                                                                   |                                                                                                    |                  |                             |                          |           |                               |  |  |
|                                                                                                   |                                                                                                    |                  |                             |                          |           |                               |  |  |
|                                                                                                   |                                                                                                    |                  |                             |                          |           |                               |  |  |
|                                                                                                   |                                                                                                    |                  |                             |                          |           |                               |  |  |
|                                                                                                   |                                                                                                    |                  |                             |                          |           |                               |  |  |
| <                                                                                                 |                                                                                                    |                  |                             |                          |           |                               |  |  |
|                                                                                                   | J                                                                                                    |                  |                             |                          | _         |                               |  |  |

Before building the execution plan, verify that you have selected the correct plan and click build. Once your execution plan is built, click Run Now to run the execution plan. Refer to *Oracle Business Intelligence Data Warehouse Administration Console Guide* for more information on creating and building execution plans.

Depending on data volumes, database and ETL tuning may be required.

### SECTION 6. CONFIGURATION OF THE OBIEE METADATA

After the Data Warehouse has been populated with the PeopleSoft financial data, connectivity must be established. The Physical Layer of the OBIEE Administration Tool requires that the Data Source Name, User and Password of the Data Warehouse be setup.

The following Static Variables have to be reset to the current timestamps:

- 1. CURR\_YEAR\_F
- 2. CURR\_QTR\_F
- 3. CURR\_MONTH\_F
- 4. CURR\_WEEK\_F
- 5. CURR\_DATE\_F
- 6. NEXT\_QUARTER\_F
- 7. NEXT\_QUARTER

Additionally, OLAPTBO needs to be defined as the schema name of the data warehouse.

## SECTION 7. GENERATE REPORTS AND DASHBOARDS

Execute requested dashboard(s) and reports, and validate the data.

## **CONCULSION**

The true business value of implementing this pre-packaged BI solution not only results in faster delivery of solutions to the business and but also lowers the total cost of ownership.

Through the implementation of this solution, there were a few lessons learned.

- Training and Change Management are an important component in implementing solutions where the users are happy and comfortable with their existing BI reporting tools.
- The prompt feature does not allow the OR clause to be used for different filtering conditions on the same column. As a workaround, create duplicate columns in the OBIEE Metadata.
- The out-of-the-box scheduler service does not deliver reports to a network drive or a common folder. These services can only be delivered to handhelds or email accounts. A workaround is used to create complex Java scripts.

### **ABOUT THE REVERE GROUP**

In operation since 1992, The Revere Group is a North American business unit of NTT DATA. Revere is a leading business and IT solutions firm dedicated to accelerating growth, improving profitability and driving performance for its clients. Revere's services focus on three core business areas of Business Consulting, IT Solutions and Managed Technology Services. As a trusted advisor to its clients, Revere's service approach of Think, Build and Source develops cost-effective solutions while achieving business results that deliver high value and return. Based in Chicago, IL, The Revere Group delivers its solutions throughout the United States, India and Asia. For more information, visit www.reveregroup.com.